#### Инструкция для регистрации на Едином портале государственных и муниципальных услуг (функций) www.gosuslugi.ru

Теперь пользоваться госуслугами очень просто! Для начала нужно зайти на сайт <u>www.gosuslugi.ru</u>, зарегистрироваться и начинать пользоваться удобным сервисом, не выходя из дома.

Итак, для начала Вам нужно зарегистрироваться на портале.

Документы, необходимые для регистрации:

- паспорт
- СНИЛС (страховой номер индивидуального лицевого счёта)

Так же Вам понадобится мобильный телефон, для получения уведомлений портала и восстановления доступов к ресурсу в случае утери.

## ШАГ 1. ПРЕДВАРИТЕЛЬНАЯ РЕГИСТРАЦИЯ

Заходим на сайт <u>www.gosuslugi.ru</u> и в правом верхнем углу нажимаем на кнопку Личный кабинет.

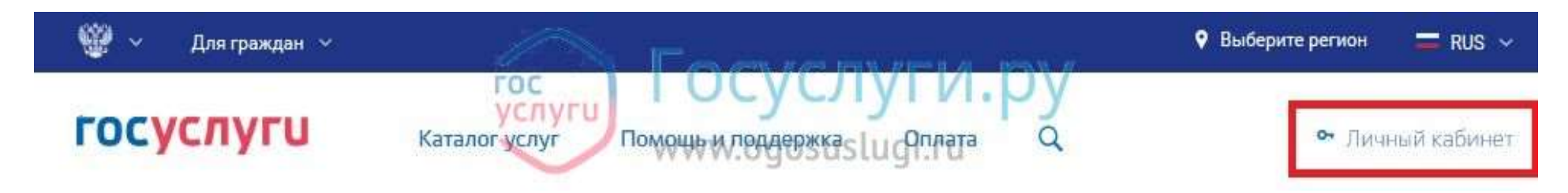

После нажатия у Вас на экране появляется вот такое окошко:

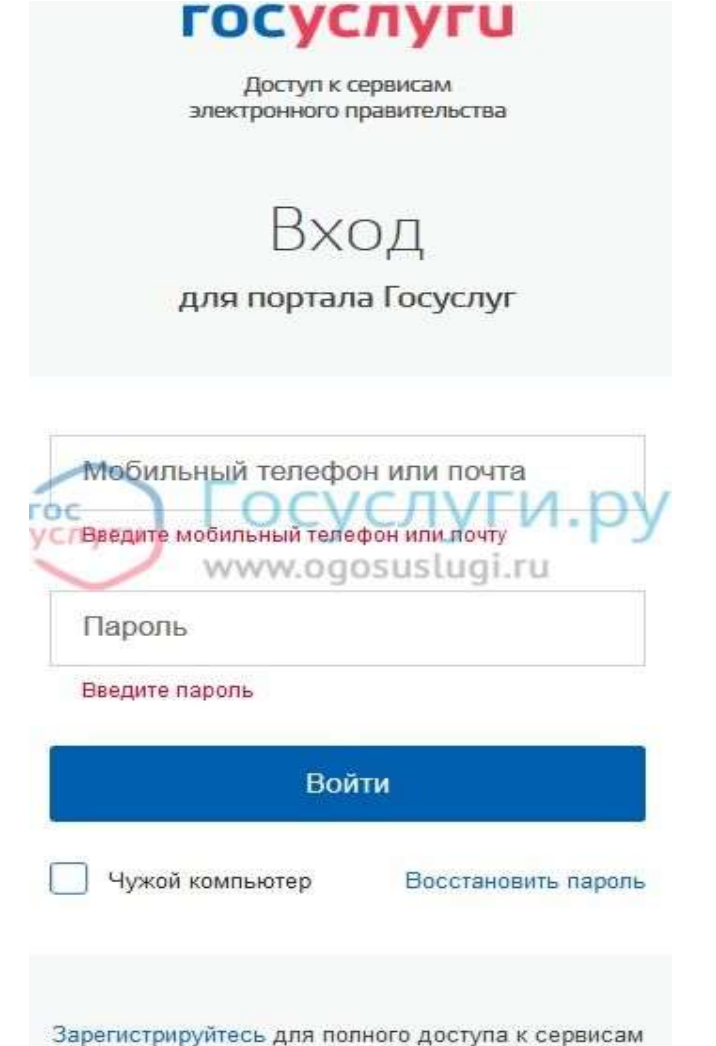

И в самом низу нужно нажать на «Зарегистрируйтесь».

У Вас должно выйти поле регистрации, где нужно ввести свои данные: фамилию, имя, мобильный телефон или адрес электронной почты.

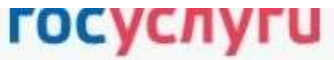

Доступ к сервисам электронного правительства

# Регистрация

| Фамил | ия                                |
|-------|-----------------------------------|
|       | Госуслуги.ру<br>www.ogosuslugi.ru |

Мобильный телефон

Или электронная почта

Нажимая на кнопку «Зарегистрироваться», вы соглашаетесь с Условиями использования и Политикой конфиденциальности

Зарегистрироваться

После введения данных соглашаемся с Условиями использования и Политикой конфиденциальности нажимаем на кнопку Зарегистрироваться.

У Вас появится следующее окошко, которое оповещает Вас о том, что на вашу электронную почту отправлено письмо с кодом подтверждения.

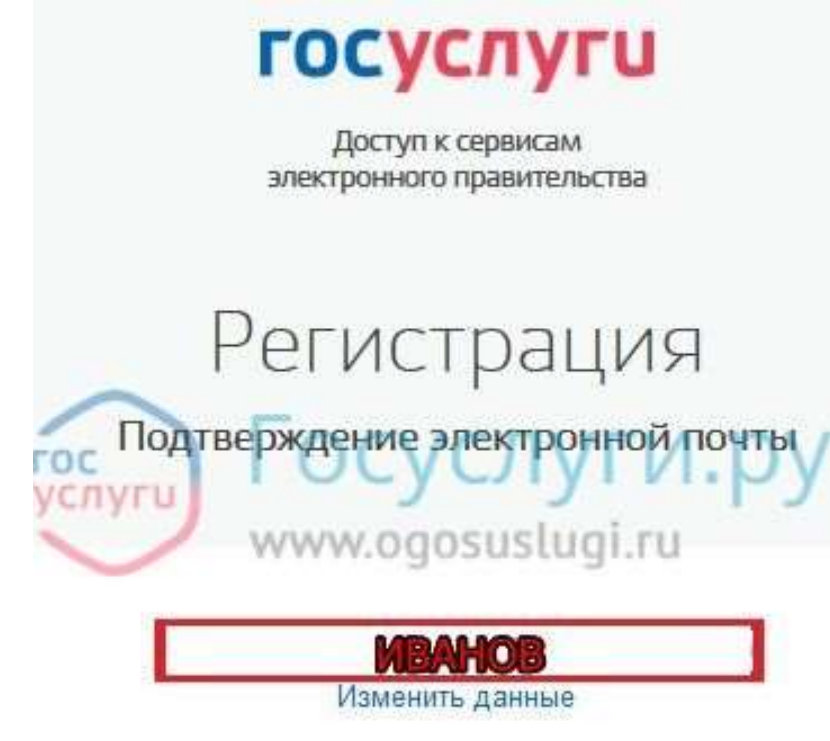

Вам на почту отправлено письмо с кодом подтверждения. Пройдите по присланной ссылке и войдите в учетную запись. Если же Вы указываете номер мобильного телефона, то после нажатия кнопки **Зарегистрироваться** на Ваш номер придет СМС с кодом для подтверждения, который нужно будет ввести в нужном окне. Пароль необходимо успеть ввести в течении 300 секунд. Если за это время Вы не успели ввести код, отправьте повторный запрос.

В письме, пришедшем на электронную почту, указанную Вами при регистрации, нужно будет нажать на ссылку и у Вас откроется вот такое окно:

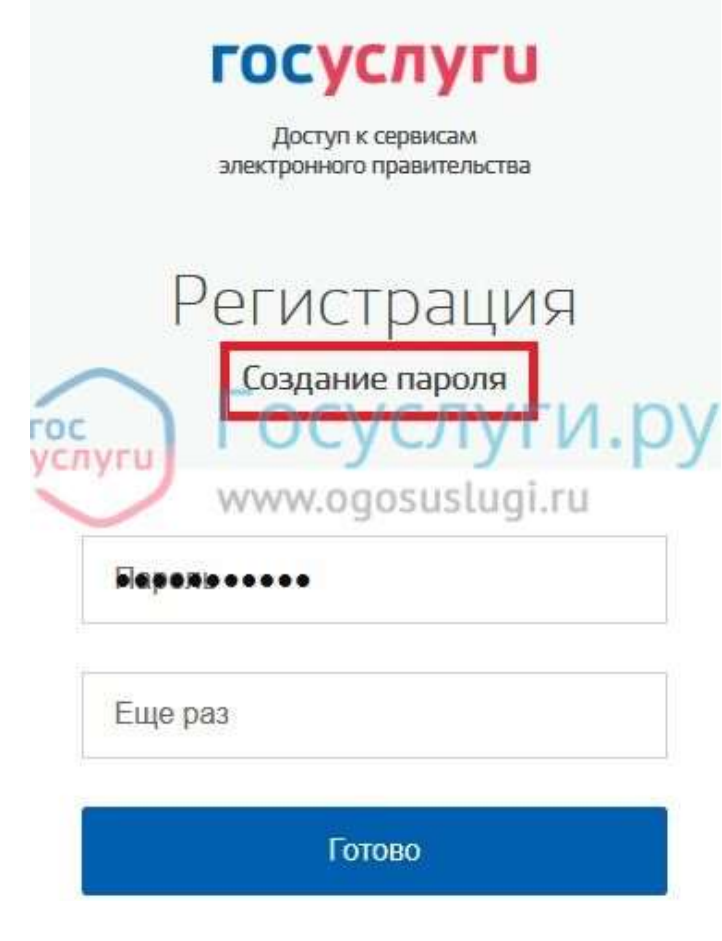

Тут нужно придумать пароль и написать его 2 раза. Лучше если он будет состоять из комбинации букв разного регистра и цифр. Степень надежности Вам поможет определить система. Нажимаем кнопку **Готово** — первый этап регистрации завершен.

Теперь Вашей учетной записи присвоен упрощенный статус и Вы можете пользоваться ограниченным количеством государственных услуг.

Чтобы пользоваться полным спектром государственных услуг, Вам необходимо заполнить личные данные и подтвердить свою личность, тем самым повысив уровень учетной записи.

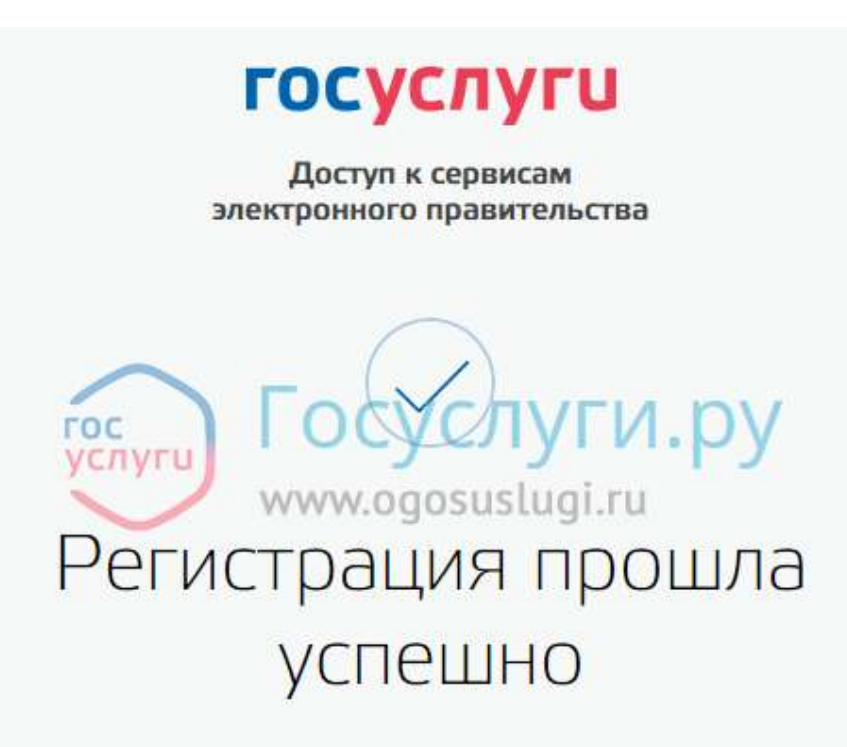

Через 3 секунды вы перейдете обратно на портал.

#### ШАГ 2. ЛИЧНЫЕ ДАННЫЕ

После уведомления о завершенной регистрации, система автоматически направит вас на страницу, где нужно будет заполнить Ваши личные данные, которые будут использоваться для автозаполнения полей при подаче онлайн заявлений на данном ресурсе, а именно: ФИО, СНИЛС дата и место рождения, паспортные данные.

| Фамилия                              |                                                             |                                |
|--------------------------------------|-------------------------------------------------------------|--------------------------------|
| MMR                                  |                                                             |                                |
| Отчество (если есть)                 |                                                             |                                |
|                                      | Заполнение обязательно, если отчество указано в вашям докум | ненте, удостоверяющем личность |
| Non                                  | Не указан 👻                                                 |                                |
| Дата рождения                        | <b>a</b>                                                    |                                |
| Место рождения                       |                                                             |                                |
| слино                                | Госуслуги.                                                  | ру                             |
| Гражданство                          | Poccus www.ogosuslugi.ru                                    | *                              |
| Документ, удостоверяющий<br>личность | Паспорт гражданина Российской Федерации                     | *                              |
| Серия и номер                        |                                                             |                                |
| Дата выдачи                          | <b>m</b>                                                    |                                |
| Кем выдан                            |                                                             |                                |
| Код подразделения                    |                                                             |                                |
|                                      |                                                             |                                |

После введения достоверных данных, нажимаете на кнопку Продолжить. Начнется автоматическая проверка ваших данных.

#### ШАГ З. ПРОВЕРКА ЛИЧНЫХ ДАННЫХ

После того, как Вы заполните свои личные данные, они отправляются на проверку.

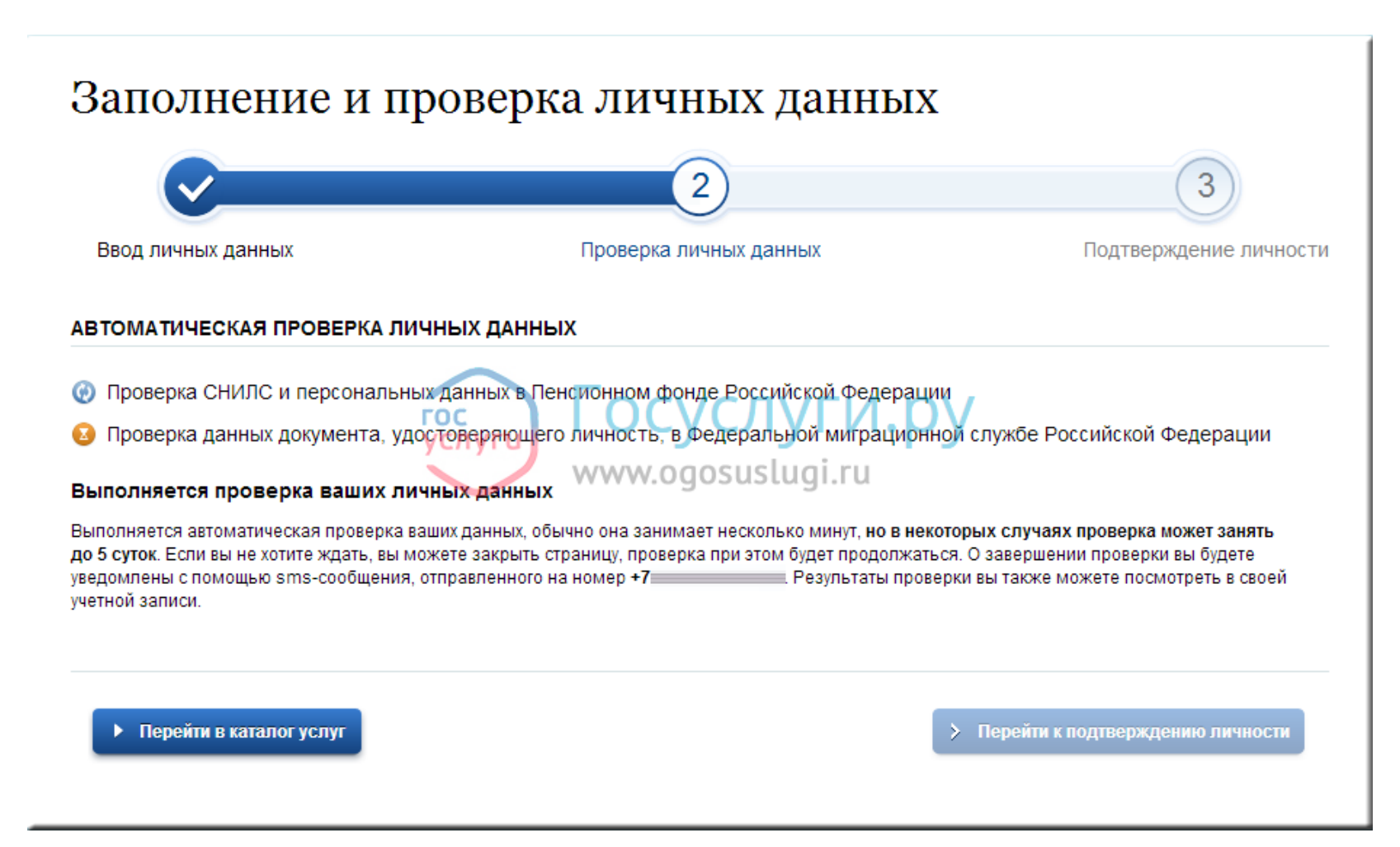

Процесс может занять несколько минут, но в некоторых случаях проверка может занять до 5 суток. Если вы не хотите ждать, вы можете закрыть страницу, проверка при этом будет продолжаться. О завершении проверки вы будете уведомлены по электронной почте или смс-сообщением. Результаты проверки вы также можете посмотреть в своей учетной записи. При вводе некорректных данных, процесс регистрации не будет пройден. Подробности можно узнать в личном кабинете Портала госуслуг.

Поздравляем! Теперь статус вашей учетной записи — стандартный и вам стало доступно еще большее количество государственных услуг! А именно:

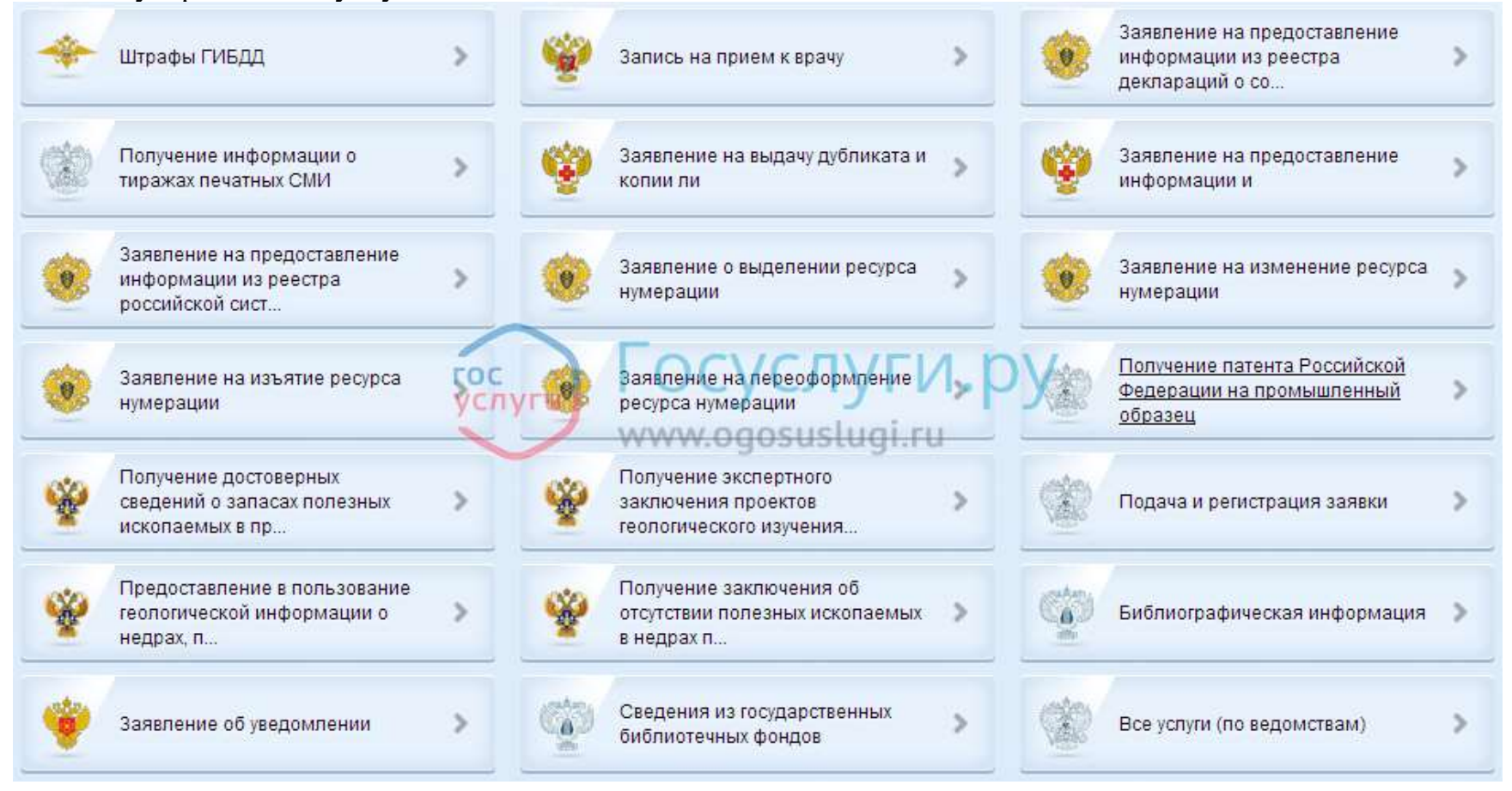

Чтобы воспользоваться полным списком государственных услуг, в том числе в сфере миграции, Вам нужно подтвердить свою личность.

### ШАГ 4. ПОДТВЕРЖДЕНИЕ ЛИЧНОСТИ

Чтобы подтвердить Вашу учетную запись, есть несколько способов:

- 1. введя в личном кабинете Портала госуслуг код подтверждения, полученный одним из следующих путей:
  - по почте: в отделение Почты России будет отправлено заказное письмо на Ваше имя в течении 2-х недель.
    Уведомление придет в виде почтового извещения. При наличии паспорта или любого документа удостоверяющего личность вам вручат письмо. После его получения введите код подтверждения.
  - личное посещение одного из специализированных центров обслуживания, список которых приведен ниже. С собой необходимо иметь паспорт, данные которого Вы вводили в личном кабинете, СНИЛС, телефон.

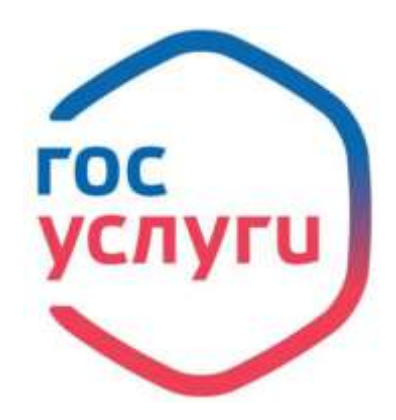